# Outlook のインストール方法 office2016以降-2021.11.01

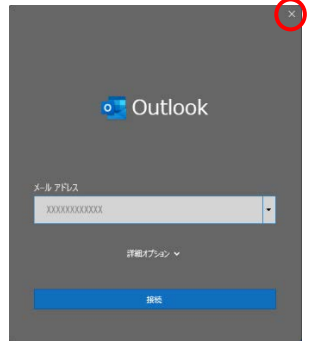

①Outlook(メーラー)を起動すると初期設定の画面となり ますが、ここからアカウント設定はできません。右上の「×」 でウィンドウを閉じます。

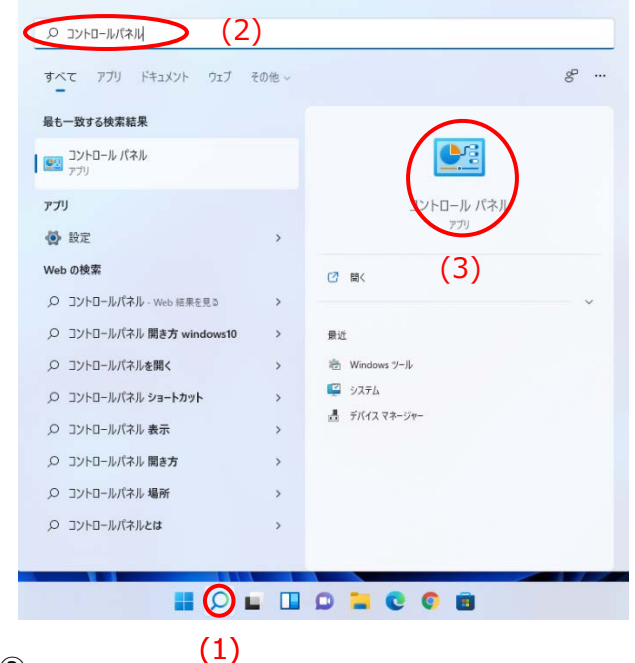

- (2)
- (1) タスクバーの検索(拡大鏡のマーク)をクリック
- (2) 上部の検索バーに「コントロールパネル」と入力
- (3) 右側にコントロールパネルのアイコンが表示されたらクリッ
- ク

### ③ユーザーアカウントをクリック

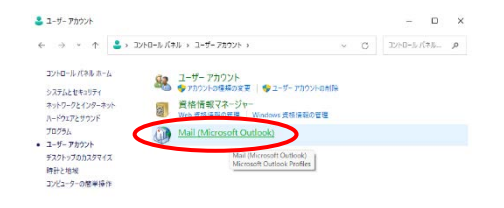

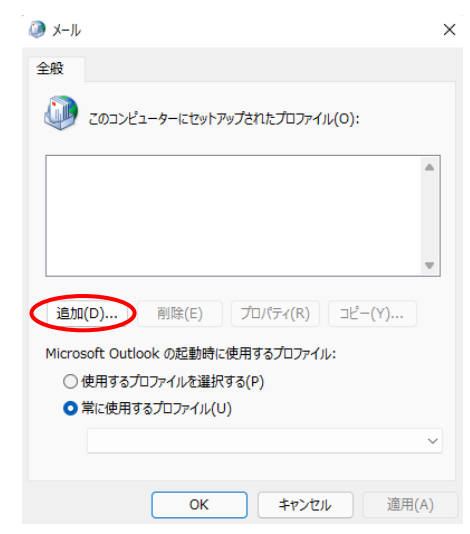

#### ⑤追加(D)をクリック

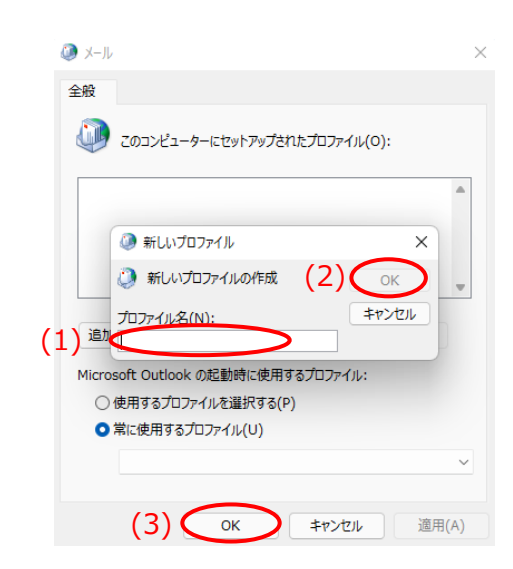

- 6
- (1)新しいプロファイルの空欄に Ch-you 等の分かりやすい名前を入力
- (2) OK をクリック
- (3) OK をクリック

|     | ○ 電子メール アカウント(A)               |                                        |  |
|-----|--------------------------------|----------------------------------------|--|
|     | 名相(?)                          | R: Deki Netamoto                       |  |
|     | モディール アパレス(E):                 |                                        |  |
|     |                                | N: daki@contoso.com                    |  |
|     | /020-1(P):<br>/020-508823.0005 |                                        |  |
|     |                                | インターネットサービスプロバイダーから服装がしょうなり、「除え力していたい」 |  |
| (1) | ○ 0 分で電子メールやその物の               | ロサービスを使うための設定をする (手動設定)(M)             |  |
| • • | -                              |                                        |  |
|     |                                |                                        |  |
|     |                                |                                        |  |
|     |                                |                                        |  |

- 7
- (1) 自分で電子メールやその他のサービ…を選択
- (2) 次へ をクリック

| 7352ト9476編8                                                                                                    |                       |              | 卷   |
|----------------------------------------------------------------------------------------------------|-----------------------|--------------|-----|
| Microsoft 345     Microsoft 345     Microsoft 345 3725-Midlight     Microsoft 345 3725-Midlight     Microsoft 345 3725-Midlight     Microsoft 345     Microsoft 345     M | 10. m<br>192<br>29822 |              |     |
|                                                                                                    | (2)                   | 2001 > 14045 | AE7 |

8

- (1) POP または IMAP(P)を選択し 次へ をクリック
- (2) 次へ をクリック

| ユーザー情報<br>名前(Y): (1) XXXXXXXX<br>電子メール アドレス(E): (2) XXXX (Bich-youune.in                                                                                                    | アカウント設定のテスト<br>アカウントをテストして、入力内容が正しいかどうかを確認することをお戦め<br>します。                                                                               |
|----------------------------------------------------------------------------------------------------|----------------------------------------------------------------------------------------------------|
| サーバー情報<br>アカウントの理想(A): (3) POP3<br>更低メールサーバー(1): po.ch-you.ne.jp<br>送低メールサーバー(SMTP)(O): po.ch-you.ne.jp<br>メールサーバーへのログオン情報<br>アカウンド名(U): (5) XXXXXXX<br>(パスワード(P): (6) ******** | アカウント設定のデスト(T)     (次へ) をかゆうしたらアカウント設定を自動的にデストする<br>(S)       新しいシメッセージの配信先:       新しい Outlook データ ファイル(W)       既存の Outlook データ ファイル(X) |
| ■ バスワードを保存する(R) メール リーバーがセキュリティで保護されたパスワード認証 (SPA) に対応している場合には、チェック ボックスをオンにしてひどい(Q)                                                                                            | (7) 詳細設定(M)                                                                                                    |

#### ⑨弊社発行のアカウント確認書の情報を入力

- (1) 名前(送信先に表示される名前)
- (2) メールアドレス
- (3) アカウントの種類 POP3
- (4) 受信メールサーバ・送信メールサーバともに po.ch-

#### you.ne.jp を入力

- (5) アカウント名 接続 ID を入力
- (6) パスワード パスワード (大文字小文字に注意)
- (7) 入力を終えたら「詳細設定」をクリック

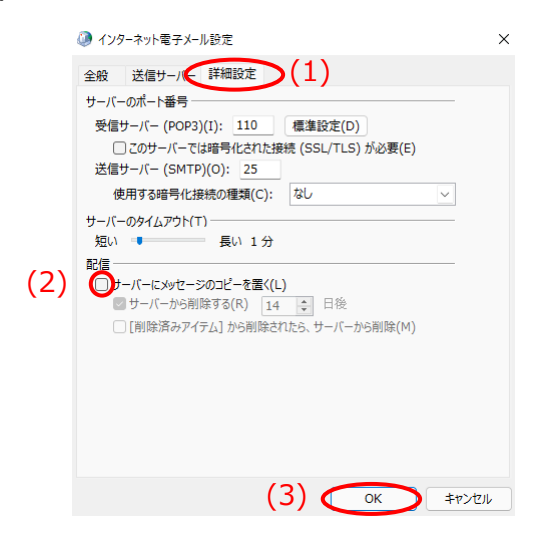

10

- (1)「詳細設定タブ」を選択し、配信の
- (2)「サーバーにメッセージのコピーを置く」のチェックを外す
- (3) OK をクリック

| ユーザー情報                |                        | アカウント設定のテスト                                |        |
|-----------------------|------------------------|--------------------------------------------|--------|
| 名前(Y):                | X000D000X              | アカウントをテストして、入力内容が正しいかどうかを確認                | することをお |
| 電子メール アドレス(E):        | 1000(@ch-you.ne.jp     | U#9.                                       |        |
| サーバー情報                |                        | アカウント設定のテスト(T)                             |        |
| アカウントの理論(A):          | POP3 v                 |                                            |        |
| 受信メール サーバー(1):        | po.ch-you.ne.jp        | <ul> <li>(S)</li> </ul>                    | X190   |
| 送信メール サーバー (SMTP)(0): | po.ch-you.ne.jp        | 新しいメッセージの配信先:                              |        |
| メール サーバーへのログオン情報      |                        | <ul> <li>第三人 Outlook データファイル(W)</li> </ul> |        |
| アカウント名(U):            | XXXXXXXXX              | ○既存の Outlook テータファイル(X)                    |        |
| /(スワード(P):            | ******                 |                                            | 参照(S)  |
| <b>2</b> 7070         | フードを保存する(R)            |                                            |        |
| □ メール サーバーがたキュリティで保   | 集されたパスワード認証 (SPA) に対応し |                                            |        |
| ている場合には、チェックボックスを     | オンドレて(いきい(Q)           |                                            |        |

⑪アカウントの追加に戻ったら 次へ をクリック

| べてのテストが完了しました。[閉じる]をクリックして統 | テレてください。 | 中止(5   |
|-----------------------------|----------|--------|
|                             |          | MU-a(c |
| 170 IJ-                     |          |        |
| 920                         | 状况       |        |
| ✓ 受信メール サーバー (POP3) へのログオン  | 完了       |        |
| ✓ テスト電子メール メタセーシロカ広場        | 7.5      |        |

②自動的に送信テストが行われ、設定に問題がなければ完 了となる。

| 問じる | をカロック |
|-----|-------|
|     | 27777 |

| () オカントの通知                                  |       | ×               |
|---------------------------------------------|-------|-----------------|
| すべて見てしました<br>アカウントやセットアップに必要な情報がすべてしたされました。 |       |                 |
| (1) 🞯 ROOK MADIE EX7-175568/8278(5)         |       | Bi07252+6380(A) |
|                                             | (2) 🗢 | N/J             |

13

- (1) Outlook Mobile をスマート…のチェックを外す
- (2) すべて完了しましたで 完了をクリック

## Mozilla Thunderbird のインストール方法 Ver.91.3.0-2021.11.01

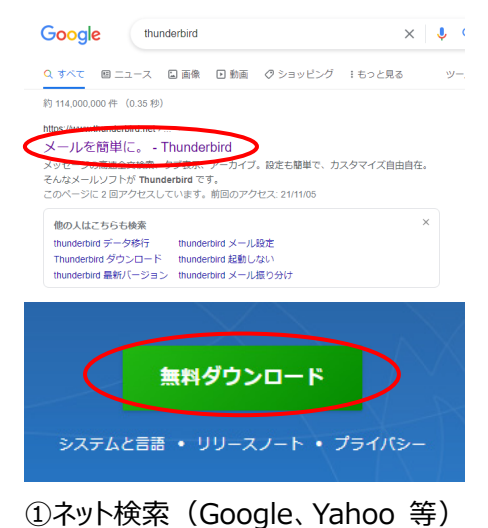

で Thunderbird と検索しプログラムを ダウンロードします。

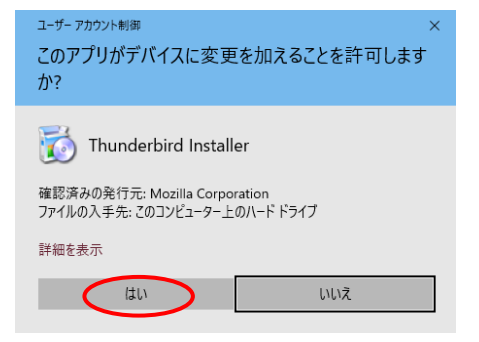

②ダウンロードされたプログラムをダブルク リックし、許可を求められたら 「はい」 を クリック。

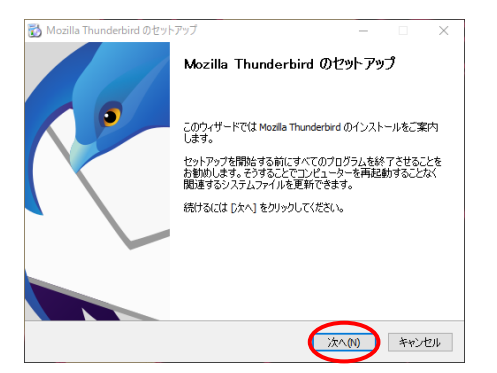

#### ③次へ

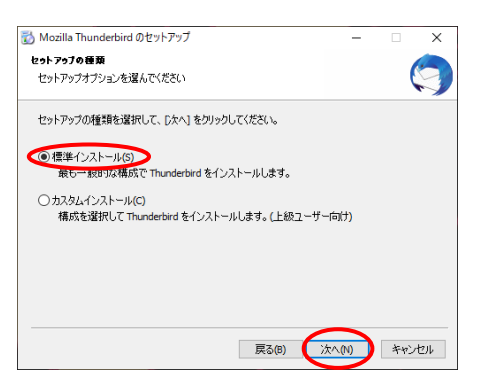

④標準インストールを選んで 「次へ」 をクリック

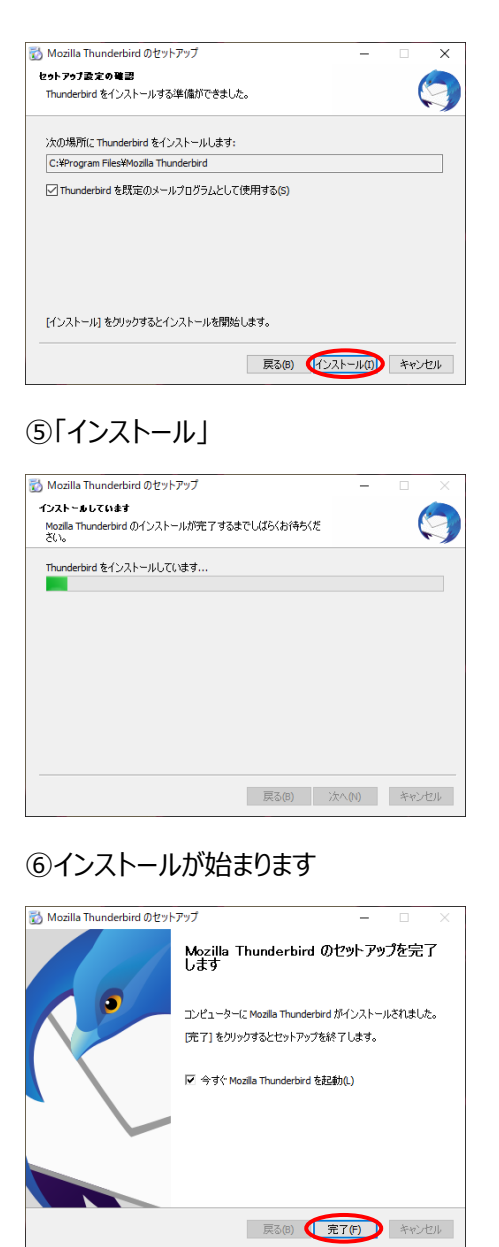

#### ⑦「完了」をクリック

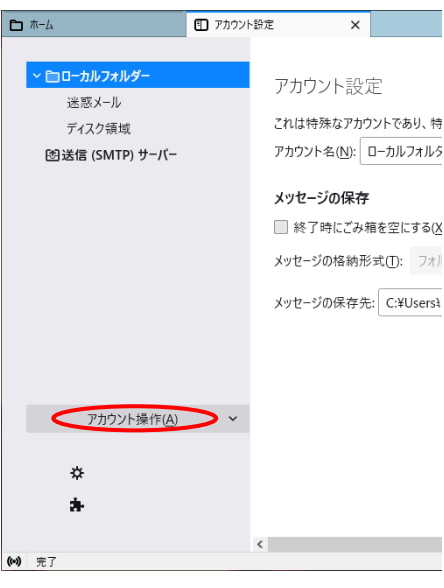

⑧「アカウントを操作」 をクリック

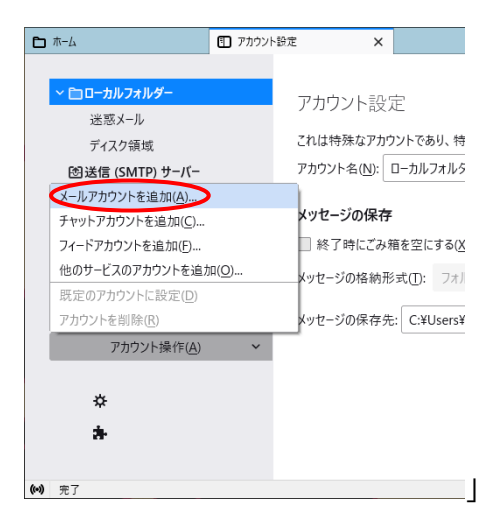

#### ⑨「メールアカウントを追加」をクリック

| 白木     | -4 🛛                                   | ] アカウント設定                  | ×              | 🖨 アカウン  |
|--------|----------------------------------------|----------------------------|----------------|---------|
|        |                                        |                            |                |         |
|        | 既存のメールアドレ                              | /スのセットア                    | ップ             |         |
|        | 現在のメールアドレスを使用する<br>Thunderbird が自動的に有効 | には、そのアカウント情<br>)なサーバー設定を検索 | i報を記入し<br>します。 | してください。 |
|        | あなたのお名前                                |                            |                |         |
| (1)    | XXXXX                                  |                            |                | 0       |
|        | メールアドレス                                |                            |                |         |
| (2)    | xxxx@ch-you.ne.jp                      |                            |                | 0       |
|        | パスワード                                  |                            |                |         |
| (3)    | •••••                                  |                            |                | Ø       |
|        | ✔ パスワードを記憶する                           |                            |                |         |
| •      | 手動設定                                   | キャンセル                      | 続ける            | 5       |
|        | あなたの認証情報はローカルのあなた                      | のコンピュータにのみ保存さ              | れます。           |         |
|        |                                        |                            |                |         |
| (••) 3 | 行                                      |                            |                |         |

⑩名前・メールアドレス・パスワードを入力

(1) 名前:相手先に表示される名前

(2) メールアドレス:アカウント確認書 参照

(3) パスワード:アカウント確認書参照、大文字・小文字に注意

上記3項目を入力するとパスワードの下 に「詳細設定」が表示されますのでク リック、⑪に進む

## Mozilla Thunderbird のインストール方法 Ver.91.3.0-2021.11.01

| ┗ ホーム              | ■ アカウント設定         | ×    | ۲ | アカウント |
|--------------------|-------------------|------|---|-------|
| ✔ パスワードを記憶する       |                   |      |   |       |
| 手動設定               |                   |      |   |       |
| 受信サーバー             |                   |      |   |       |
| プロトコル:             | POP3              | 6    | ) |       |
| ホスト名:              | po.ch-you.ne.jp   |      |   | セ     |
| 术-卜番号:             | 0 🔪               |      |   |       |
| 接続の保護:             | 自動検出              | `    | / |       |
| 認証方式:              | 自動検出              | ``   | / |       |
| ユーザー名:             |                   |      |   |       |
| 送信サーバー             |                   |      |   |       |
| ホスト名:              | po.ch-you.ne.jp   |      |   |       |
| 术-卜番号:             | 0 🔪               |      |   |       |
| 接続の保護:             | 自動検出              | `    | / |       |
| 認証方式:              | 自動検出              | ``   | / |       |
| ユーザー名:             | XXXXXXXX          |      |   |       |
|                    |                   | 詳細設  | 定 |       |
| 再テスト               | キャンセル             | 完了   |   |       |
| 空欄のフィールドは Thundert | pird が自動検出を試みます。  |      |   |       |
| あなたの認証情報はローカルの     | あなたのコンピュータにのみ保存され | 1ます。 |   |       |
|                    |                   |      |   |       |
| (-1)               |                   |      |   |       |

## ⑪ 受信サーバー プロトコルを「POP3」 (ダウンボタンで選択)

ホスト名を「po.ch-you.ne.jp」

ユーザー名に アカウント確認書の 「接続 ID」を入力

送信サーバー ホスト名を「po.ch-you.ne.jp」

ユーザー名に「接続 ID」 を確認後「再テスト」をクリック

サーバーが見つかると、緑色で縁取られ たメッセージが表示されます。

| <b>亡</b> ホ−ム           | 1 アカウント設定            | × 🖨 7 |
|------------------------|----------------------|-------|
| × 次のアカウント設<br>見つかりました: | 定が、指定されたサーバーを調べる     | ことにより |
| 手動設定                   |                      |       |
| 受信サーバー                 | 2022                 |       |
| אונאטע:                | POP3                 | *     |
| ホスト名:                  | po.ch-you.ne.jp      |       |
| ポート番号:                 | 110 🗘                |       |
| 接続の保護:                 | なし                   | ~     |
| 認証方式:                  | 通常のパスワード認証           | ~     |
| ユーザー名:                 | XXXXXXXX             |       |
| 送信サーバー                 |                      |       |
| ホスト名:                  | po.ch-you.ne.jp      |       |
| 术卜番号:                  | 587 文                |       |
| 接続の保護:                 | STARTTLS             | ~     |
| 認証方式:                  | 通常のパスワード認証           | ~     |
| ユーザー名:                 | XXXXXXXX             |       |
|                        |                      | 詳細設定  |
| 再テスト                   | キャンセル                | 完了    |
| 空欄のフィールドは Thun         | derbird が自動検出を試みます。  |       |
| あなたの認証情報はローカ           | ルのあなたのコンビュータにのみ保存されま | す。    |

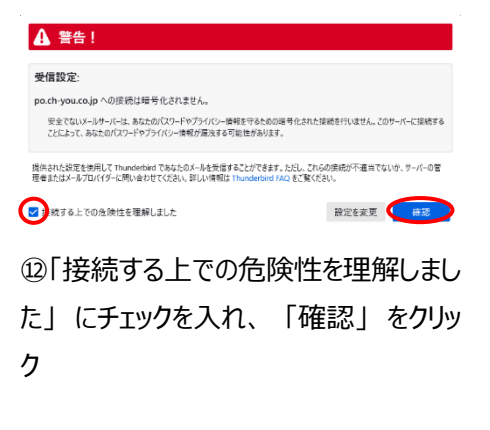

(...)

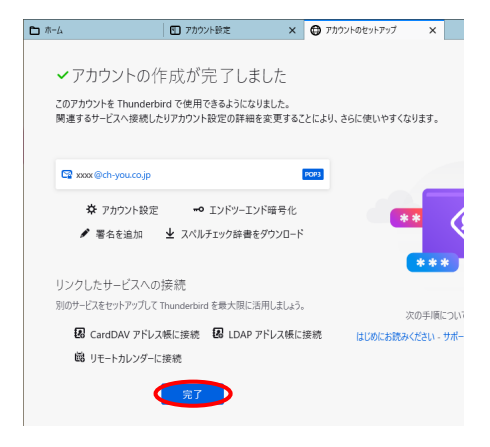

⑬「完了」をクリック

| D ≉-L         |               | 7892H     | 32   | ×           |                | 8 | - | × |
|---------------|---------------|-----------|------|-------------|----------------|---|---|---|
| ₽.40 - 246    | <b>Q</b> 7991 | ▲ 7 FL28. | 097× | ¥ 21977(18- | 10 後妻 <0:01:8> |   |   | Ξ |
| 7#119-        |               |           |      |             |                |   |   | - |
|               |               |           |      |             |                |   |   |   |
| 自 28位         |               |           |      |             |                |   |   |   |
| - D-31/7x1/9- |               |           |      |             |                |   |   |   |
| 10 法第トレイ      |               |           |      |             |                |   |   |   |
|               |               |           |      |             |                |   |   |   |
|               |               |           |      |             |                |   |   |   |
|               |               |           |      |             |                |   |   |   |
|               |               |           |      |             |                |   |   |   |
|               |               |           |      |             |                |   |   |   |
|               |               |           |      |             |                |   |   |   |
|               |               |           |      |             |                |   |   |   |

#### 迎右上の横三本線をクリック

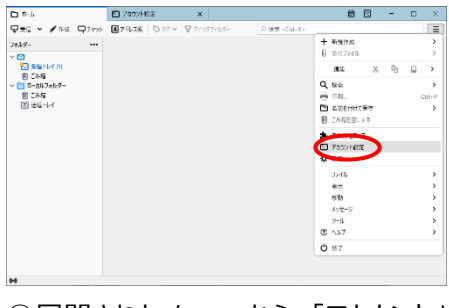

④展開されたメニューから「アカウント」をクリック

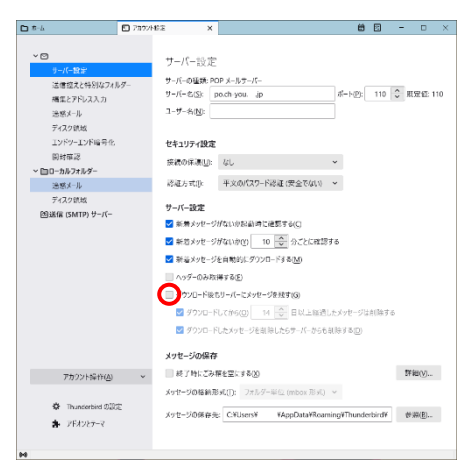

⑤サーバー設定の項目中、「ダウンロ− ド後もサーバーにメッセージを残す」の ∨マークを外し、アカウント設定を右上× で閉じ全設定が終了

### Windows10 並びに Windows11 標準メールの非推奨について

日頃は弊社インターネットサービスをご利用いただきまして誠にありがとうございます。

表題の件、Windows10 並びに Windows11 標準アプリの「メール」につきましては、弊社でも接続検証等 を行っておりますが、その機能がオンラインでのメール閲覧を主としており、従来のメーラーのように自動で メール受信 (PC にダウンロード) することができません。メールを PC に保存するには別フォルダを用意し、 メールをコピーしていただく必要があります。仮にメールを閲覧後、誤って削除をされますと、サーバーから 削除され、PC にも残らない仕様ですので十分な注意が必要です。

弊社としましては、お客様のメールサーバーが 20M と小容量であることに加え、上記のような仕様によって、メールの誤削除が懸念されますので、Windows10 並びに Windows11 標準アプリ「メール」は非推奨とさせて頂いております。ご利用に当たってはお客様の責任に於いてお願い致します。

以下は弊社での推奨メーラーとなります、設定に必要な説明書を同封しましたのでご利用ください。

Outlook ( Microsoft office )

Thunderbird (サードパーティー:互換性あり)

株式会社チャンネル・ユー 電話 0265-36-2152